## FICHA DE TERCEROS

## COMUNICAR DATOS IDENTIFICATIVOS Y CUENTA CORRIENTE CON CERTIFICADO DIGITAL.

Ponemos en el navegador: "Ficha terceros Aragón"

| ogle                                                                                                    | ficha terceros aragon X U                                                                                                    |                                                                                                    |
|----------------------------------------------------------------------------------------------------|----------------------------------------------------------------------------------------------------|----------------------------------------------------------------------------------------------------|
|                                                                                                    | Q Todo 😭 Imágenes 🗐 Noticías T Vídeos 🛇 Maps I Más Herramientas                                                                                                    |                                                                                                    |
|                                                                                                    | Aproximadamente 772.000 resultados (0,40 segundos)                                                                                                    |                                                                                                    |
|                                                                                                    | https://www.aragon.es > fichas-de-terceros-gobierno-de *                                                                                                    |                                                                                                    |
|                                                                                                    | Fichas de terceros - Gobierno de Aragón                                                                                                    |                                                                                                    |
|                                                                                                    | Aquí puedes conocer la función de la ficha de terceros y enlaces para descargar este<br>documento.                                                                                                    |                                                                                                    |
|                                                                                                    | https://www.aragon.es > tramitador > tramite > ficha-ter *                                                                                                    |                                                                                                    |
|                                                                                                    | Ficha de terceros para designación de cuenta bancaria                                                                                                    |                                                                                                    |
|                                                                                                    | Dirigido a. Personas físicas o jurídicas que tengan que recibir pagos de la administración de la<br>Comunidad Autónoma de <b>Aragón</b> y sus Organismos Autónomos y entes                                                                                                    |                                                                                                    |
|                                                                                                    | Otras personas también buscan X                                                                                                    |                                                                                                    |
|                                                                                                    | ficha de terceros zaragoza modelo ficha de terceros                                                                                                    |                                                                                                    |
|                                                                                                    | ficha de terceros que es quien firma la ficha de terceros<br>ficha terceros ibercala ficha de terceros obierno de cantabria                                                                                                    |                                                                                                    |
|                                                                                                    |                                                                                                    |                                                                                                    |
| eros para designa<br>ha-terceros-de                                                                                                    | <c ×="" ↓<br="">signacion-cuenta-bancaria</c>                                                                                                    |                                                                                                    |
| eros para designa<br>ha-terceros-de<br>amos cookie<br>CC                                                                                                    | e x +<br>signacion-cuenta-bancaria<br>es propias y de terceros para que el sitio web funcione lo mejor posible y ofrecer contenidos personalizados.<br>ontinuar Ver más información                                                                                                    | •+ •   • ··   =                                                                                                    |
| aros para designa<br>ha-terceros-de<br>amos cookle<br>Co<br>GOBI                                                                                                    | + signacion-cuenta-bancaria<br>es propias y de terceros para que el sitio web funcione lo mejor posible y ofrecer contenidos personalizados.<br>ontinuar Ver más información                                                                                                    |                                                                                                    |
| eros para designa<br>ha-terceros-de<br>armos cookie<br>Co<br>GOBI                                                                                                    | c       ×       +         signacion-cuenta-bancaria                                                                                                    | A <sup>+</sup> A <sup>−</sup> Español<br>■                                                                                                    |
| eros para designa<br>ha-terceros-de<br>amos cookie<br>GOBII<br>DE A                                                                                                    | c       X       +         signacion-cuenta-bancaria                                                                                                    | A <sup>+</sup> A <sup>-</sup> Español =<br>MENÚ                                                                                                    |
| ros para designa<br>ha-terceros-de<br>amos cookie<br>GOBII<br>GOBII<br>DE A                                                                                                    | ec × + signacion-cuenta-bancaria es propias y de terceros para que el sitio web funcione lo mejor posible y ofrecer contenidos personalizados. entinuar Ver más información  ERNOD  Encuentra lo que estás buscando  Encuentra lo que estás buscando  e de trámites  e terceros para designación de cuenta bancaria                                                                                                    | A <sup>+</sup> A <sup>-</sup> Español       Español         Plazo de presentación:       En plazo sin fecha de vencimiento                                                                                                    |
| aros para designa<br>aros cookie<br>GOBI<br>GOBI<br>GOBI<br>Ca > <u>Categoría</u><br>Cha de<br>13<br>n este trámil                                                                                                    | ec × +  signacion-cuenta-bancaria  es propias y de terceros para que el sitio web funcione lo mejor posible y ofrecer contenidos personalizados.  entinuar Ver más información  ERNOS  Encuentra lo que estás buscando  Encuentra lo que estás buscando  e de trámites  es terceros para designación de cuenta bancaria  es podrás realizar la presentación telemática de las altas y modificaciones de los datos bancarios necesarios                                                                                                    | A+ a <sup>-</sup> Español                                                                                                    |
| ros para designa<br>ha-terceros-de<br>armos cookie<br>GOBI<br>GOBI<br>GOBI<br>A > <u>Categoría</u><br>tha de<br>13<br>n este trámil<br>ara que la at<br>mplir con s<br>apartado o                                                                                                    | e × + signacion-cuenta-bancaria es propias y de terceros para que el sitlo web funcione lo mejor posible y ofrecer contenidos personalizados. our más información ERENON Encuentra lo que estás buscando encuentra lo que estás buscando es de trámites e terceros para designación de cuenta bancaria e podrás realizar la presentación telemática de las altas y modificaciones de los datos bancarios necesarios funinistracion de la Comunidad Autonoma de Aragon, sus organismos Autonomos y Entes Publicos, puedan us obligaciones de pago. Si eres persona física, podrás hacer la presentación presencial como se describe en bservaciones.                                                                                                    | A <sup>+</sup> A <sup>−</sup> Español<br>Español<br>MENÚ                                                                                                    |
| ros para designa<br>ha-terceros-de<br>amos cookie<br>C<br>C<br>C<br>C<br>C<br>C<br>C<br>C<br>C<br>C<br>C<br>C<br>C<br>C<br>C<br>C<br>C<br>C<br>C                                                                                                    | c × + signacion-cuenta-bancaria es propias y de terceros para que el sitio web funcione lo mejor posible y ofrecer contenidos personalizados. outra de información Encuentra lo que estás huscando Encuentra lo que estás buscando C Buscar es de trémites es de trémites es podrás realizar la presentación telemática de las altas y modificaciones de los datos bancarios necesarios fuministraciones de pago. Si eres persona física, podrás hacer la presentación telemática de las altas y modificaciones de los datos bancarios necesarios fuministraciones de pago. Si eres persona física, podrás hacer la presentación presencial como se describe en baservaciones.                                                                                                    | A+ A-       Español       ■         Plazo de presentación:       ■       ■         En plazo sin fecha de vencimiento       ●       ■         Macina       ■       ■         Iniciar trámite       ■       ■         Consultar formas de presentación       ■       ■                                                                                                    |
| eros para designa<br>ha-terceros-de<br>amos cookie<br>C<br>C<br>C<br>C<br>C<br>C<br>C<br>C<br>C<br>C<br>C<br>C<br>C<br>C<br>C<br>C<br>C<br>C<br>C                                                                                                    | c × + signacion-cuenta-bancaria es propias y de terceros para que el sitio web funcione lo mejor posible y ofrecer contenidos personalizados. outra información Encuentra lo que estás huscando Encuentra lo que estás buscando es de trámites es de trámites es de trámites es podrás realizar la presentación telemática de las altas y modificaciones de los datos bancarios necesarios funninsriraciones de las presentación telemática de las altas y modificaciones de los datos bancarios necesarios funninsriraciones de la comunidad Automa de Aragon, sus organismos Automones y Entes Publicos, puedan de las concursos Automones y Entes Publicos, puedan uso de Jacon sus organismos Automones y Entes Publicos, puedan uso bigaciones de pago. Si eres persona física, podrás hacer la presentación presencial como se describe en berevaciones. I Regulatizos   Documentación   Información adicional   Presentación de la solicitud yuda                                                                                                    | A <sup>+</sup> A <sup>−</sup> Español<br>MENÚ<br>Plazo de presentación:<br>En plazo sin fecha de vencimiento<br>Piazo sin fecha de vencimiento<br>Piazo<br>Iniciar trámite<br>Consultar formas de presentación<br>Stata información en u trámite, la                                                                                                    |
| eros para designa<br>ha-terceros-de<br>amos cookie<br>C<br>C<br>C<br>C<br>C<br>C<br>C<br>C<br>C<br>C<br>C<br>C<br>C<br>C<br>C<br>C<br>C<br>C<br>C                                                                                                    | c × +         signacion-cuenta-bancaria         se propias y de terceros para que el sitio web funcione lo mejor posible y ofrecer contenidos personalizados.         intinuar       Ver más información         ERCEON       Encuentra lo que estás buscando         e de trémites       Encuentra lo que estás buscando         e podrás realizar la presentación telemática de las altas y modificaciones de los datos bancarios necesarios funnisminos autoriones o de las comunidad Automa de Aragona, sus organismos Automones y Entes Publicos, pueda da usona de Aragona, sus organismos Automones y Entes Publicos, pueda da usona de Aragona, sus organismos Automones y Entes Publicos, pueda da usona de Aragona, sus organismos Automones y Entes Publicos, pueda da usona de Aragona, sus organismos Automones y Entes Publicos, pueda da usona de Aragona sus organismos Automones y Entes Publicos, pueda da usona de Aragona sus organismos Automones y Entes Publicos, pueda da usona de Aragona sus organismos Automones y Entes Publicos, pueda da usona de Aragona sus organismos Automones y Entes Publicos, pueda da usona de Aragona sus organismos Automones y Entes Publicos, pueda da usona de Aragona sus organismos Automones y Entes Publicos, pueda da usona de Aragona sus organismos Automones y Entes Publicos, pueda da usona de Aragona de Aragona sus organismos Automones y Entes Publicos, pueda da usona de Aragona sus organismos Automones y Entes Publicos, pueda da usona de Aragona sus organismos Automones y Entes Publicos, pueda da usona de Aragona de Aragona sus organismos Automones y Entes Publicos, pueda da usona de Aragona de Aragona de Aragona de Aragona de Aragona de Aragona de Aragona de Aragona de Aragona de Aragona de Aragona de Aragona de Aragona de Aragona de Aragona de Aragona de Aragona de Aragona de Aragona de Aragona d | A+ A-       Español       Español         Plazo de presentación:       En plazo sin fecha de vencimiento         Menue       En plazo         Iniciar trámite       Econsultar formas de presentación         Strata información en tu trámite, la Administración te lo comunicará y te dará un plazo para subsanario o mejorario.                                                                                                    |
| eros para designa<br>ha-terceros-de<br>amos cookit<br>C<br>C<br>C<br>C<br>C<br>C<br>C<br>C<br>C<br>C<br>C<br>C<br>C<br>C<br>C<br>C<br>C<br>C<br>C                                                                                                    | c × +         signacion-cuenta-bancaria         is propias y de terceros para que el sitio web funcione lo mejor posible y ofrecer contenidos personalizados.         intinuar       Ver más información         ERCENON       Contractor         Internar lo que estás buscando       Contractor         e de trámites       Encuentra lo que estás buscando         e podrás realizar la presentación telemática de las altas y modificaciones de los datos bancarios necesarios fusuarios de las contractos necesarios presentación telemática de las altas y modificaciones de los datos bancarios necesarios prevaciones de pago. Si eres persona física, podrás hacer la presentación presencial como se describe en berevaciones.         + Reguísticos       + Documentación       + Información adicional       + Presentación de la solicitud         y data       + Información adicional       + Presentación de la solicitud       yuda                                                                                                    | A+ A-       Español       ■         Plazo de presentación:       ■       ■         B plazo sin fecha de vencimiento       ●       ■         Iniciar trámite       ■       ■         Consultar formas de presentación       ■       ■         Si fata información en tu trámite, la Administración te lo comunicará y te dará un plazo para subsanarlo o mejorarlo.       ■         Subsanación       ■       ■         Subsanarlo o mejorarlo.       ■       ■         Subsanarlo o mejorarlo.       ■       ■         Subsanart trámite       ■       ■                                                                                                    |
| eros para designa<br>ha-terceros-de<br>amos cookie<br>C<br>C<br>C<br>C<br>C<br>C<br>C<br>C<br>C<br>C<br>C<br>C<br>C<br>C<br>C<br>C<br>C<br>C<br>C                                                                                                    | c × +         signacion-cuenta-bancaria         us propias y de terceros para que el sitio web funcione lo mejor posible y ofrecer contenidos personalizados.         intinuar       Ver más información         ENCENCE       Image: Contenta de la sitia y modificaciones de los datos bancarios necesarios priministración de la comunidad Autonoma de Aragón y sus organismos Autonomos y Entes Publicos.         et rémites         et de data realizar la presentación telemática de las altas y modificaciones de los datos bancarios necesarios funcinismas fonces de los datos bancarios necesarios priministraciones de pago. Si eres persona física, podrás hacer la presentación telemática de las altas y modificaciones de los datos bancarios necesarios us organismos Autonomos y Entes Publicos. <ul> <li>t Requisitos</li> <li>t Documentación</li> <li>información adicional</li> <li>t Presentación de la solicitud</li> <li>yruta:</li> </ul>                                                                                                    | A+ A-       Español       Español         Plazo de presentación:       MENÚ         En plazo sin fecha de vencimiento       MENÚ         Iniciar trámite       Iniciar trámite         Subsanación       Si faita información en tu trámite, la Administración te lo comunicará y te dará un plazo para subsanarlo o mejorarlo.         Subsanación       Subsanación                                                                                                    |
| eros para designa<br>ha-terceros-de<br>camos cookie<br>cookie<br>cooki | c x +         signadon-cuenta-bancaria         es propias y de terceros para que el sito web funcione lo mejor posible y ofrecer contenidos personalizados.         intinuar       Ver más información         ERCEDEN       Contrastanta         Encuentra lo que estás buscando       Contrastanta         e te trámites       Encuentra lo que estás buscando       Contrastanta         e te trámites       Encuentra lo que estás buscando       Contrastanta         e te trámites       Encuentra lo que estás puscando       Contrastanta         e podrás realizar la presentación telemática de las altas y modificaciones de los datos bancarios necesarios sus organismos Autonomos y Entres Publicos, puedas uso bigaciones de pago. Si eres persona física, podrás hacer la presentación presencial como se describe en beservaciones.                                                                                                    | A+ A <sup>-</sup> Español       Español         Plazo de presentación:       Español       Español         International de la servicia de la servicia de la ser |

Pinchamos en "Iniciar trámite"

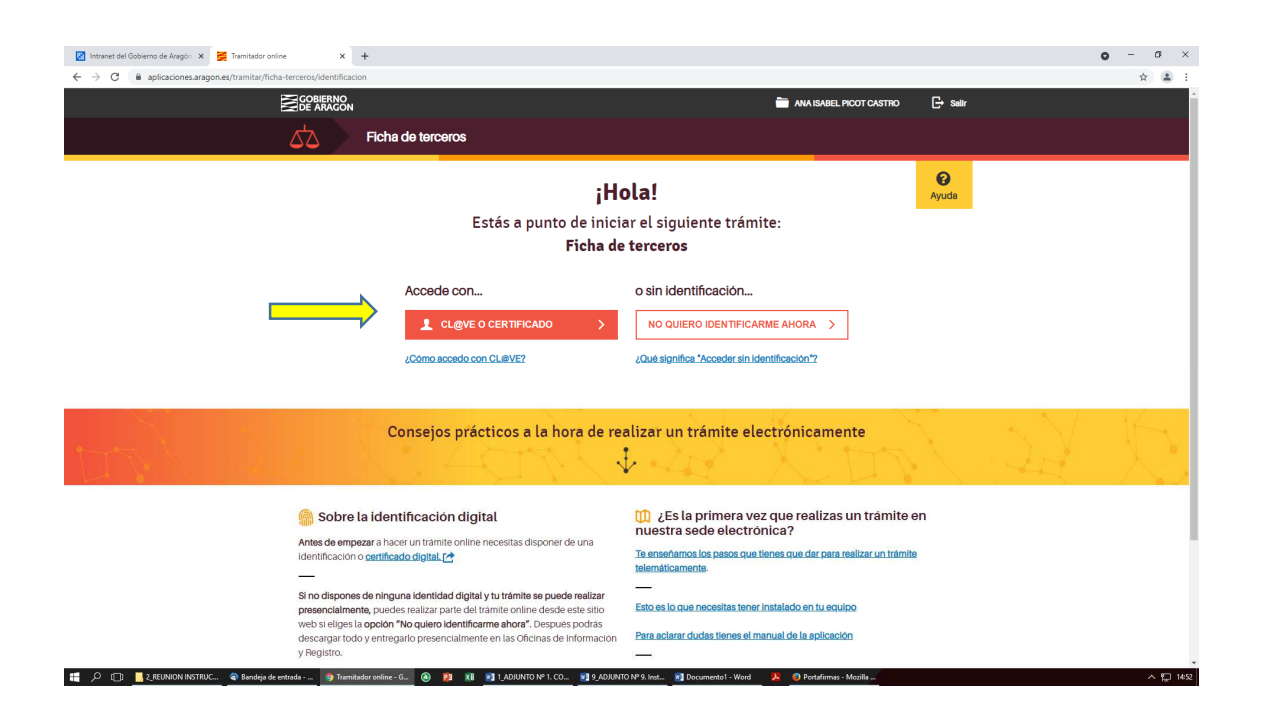

Tenemos que identificarnos para poder completar el trámite. Pinchamos en "CLAVE O CERTIFICADO"

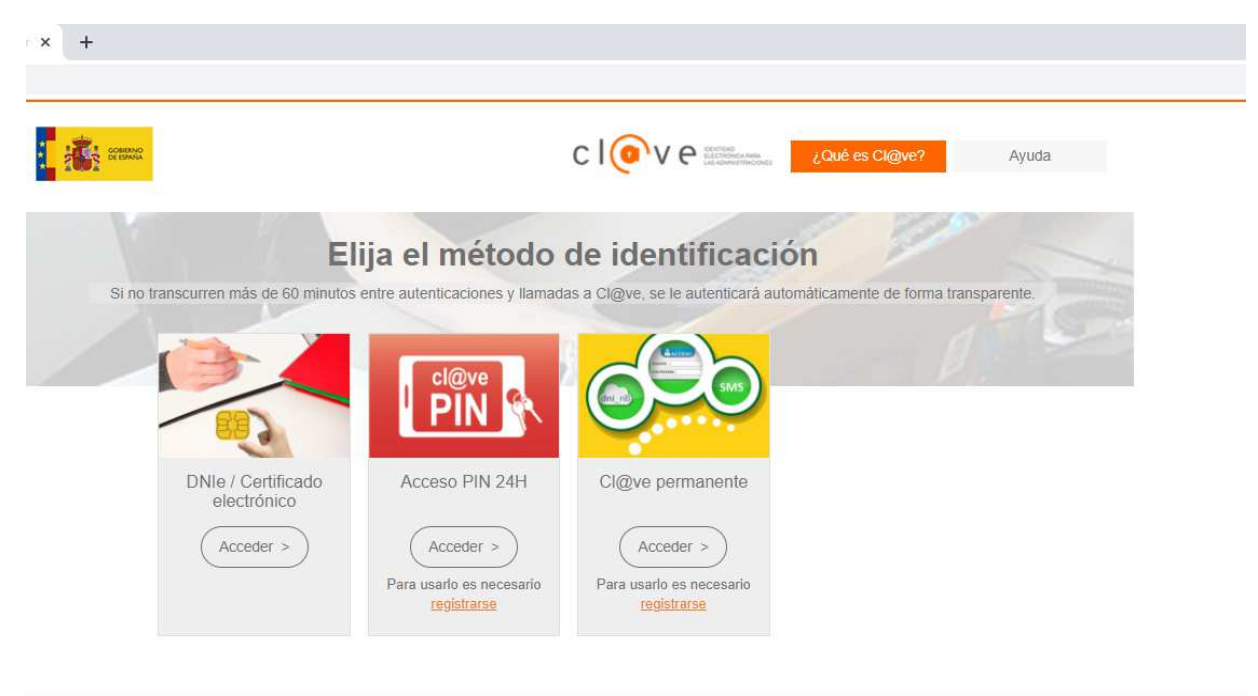

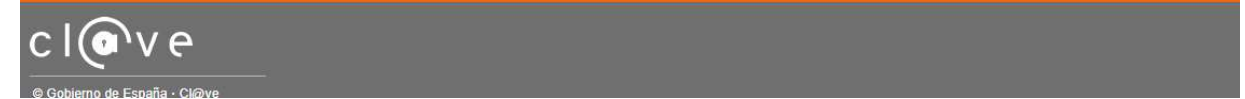

Elegimos el método de identificación y nos identificamos

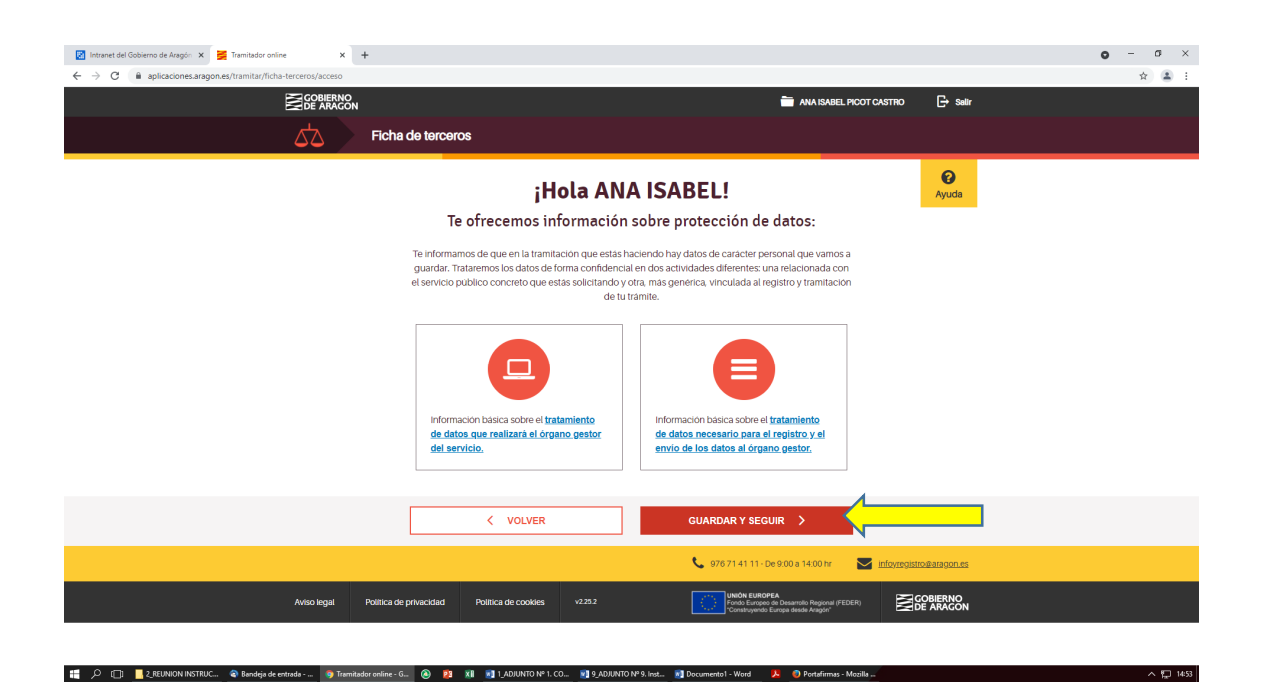

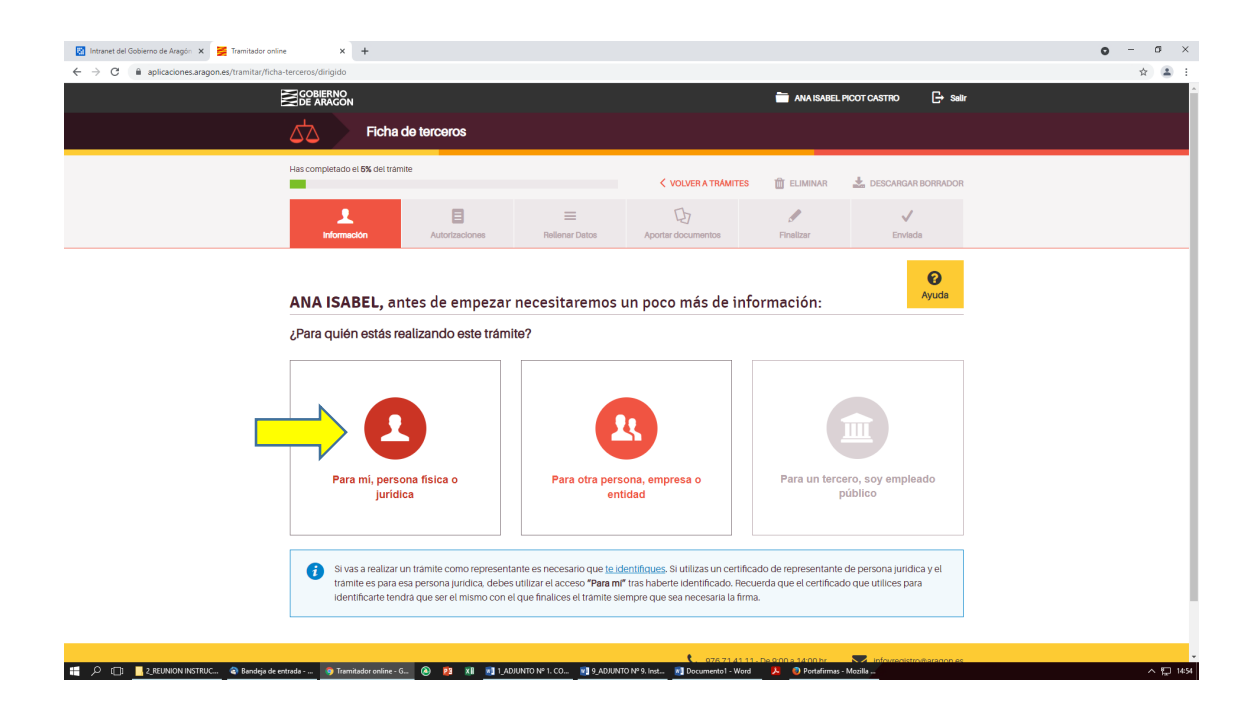

Pinchar en "Para mí, persona física o jurídica"

| 🔯 Intranet del Gobierno de Aragón 🗙 💆 Tramitador online 🗙                                    | +                                                                                                    |                                                                                                    | • - • ×  |
|----------------------------------------------------------------------------------------------|----------------------------------------------------------------------------------------------------|----------------------------------------------------------------------------------------------------|----------|
| $\leftrightarrow$ $\rightarrow$ C $($ aplicaciones.aragon.es/tramitar/ficha-terceros/datosUs | uario                                                                                                    |                                                                                                    | ९ 🖈 😩 :  |
|                                                                                              | Hes completado el 6X del terme<br>Le completado el 6X del terme<br>Le completado el 6X del terme<br>Autorizaciones<br>Pellerer Datos          | VOLURATIONITES         ELIMINA         La DESCARGARISONINDOR           Dynamic         Image: Comparison of the comparison of the comp                                                                             |          |
|                                                                                              | Hola, ANA ISABEL<br>Has iniciado el trainite Ficha de terceros.<br>Los detos que te mostramos a continuación los extraemos de tu certificado: | <b>O</b><br>Ayuda                                                                                                    |          |
|                                                                                              | Revisa tus datos personales.<br>Nombre<br>MARISAEL<br>Primer apellido<br>Segundo apellido                                                     | Email anapcatastro@gmail.com anapcatastro@gmail.com anapcatastro@gmail.com anapcatastro.gmail.com anapcatastro.gma |          |
|                                                                                              | Documento de identificación<br>N/F 🔹                                                                                                    |                                                                                                    |          |
|                                                                                              | < VOLVER                                                                                                    | GUARDARY SEGUR >                                                                                                    |          |
| 👯 🔎 🕕 📕 2. REUNION INSTRUC 🗬 Bandeja de entrada 🌚 Trac                                       | Aviso legal Politica de privacidad Politica de cocides v2.5.2<br>mitador online - G 🙆 🤰 🗱 🛐 1, ADJUNTO Nº 1. CO 🛐 9, ADJUNTO                  | Produce European (a Desarrole Regional (FEGER)                                                                                                    | · 팊 1455 |

Se rellenan los datos y se pincha: GUARDAR Y SEGUIR

|                                                                                                    | 🔯 Intranet del Gobierno de Aragón 🗴 📑 Tramitador online 🗙                                                                                                    | +                                                                                                |                                                             |                                              |                                                          |                                                                  |      | ο - σ ο |
|----------------------------------------------------------------------------------------------------|----------------------------------------------------------------------------------------------------|--------------------------------------------------------------------------------------------------|-------------------------------------------------------------|----------------------------------------------|----------------------------------------------------------|------------------------------------------------------------------|------|---------|
| Conserver and the two construction of the two constructions of the two constructions                                  | $\leftrightarrow$ $\rightarrow$ C $($ aplicaciones.aragon.es/tramitar/ficha-terceros/solicitudes/tramitar/ficha-terceros/solicitudes/tramitar/ficha-terceros/tramitar/ficha-terceros/tramitar/ficha-terceros/solicitudes/tramitar/ficha-terceros/solicitudes/tramitar/ficha-terceros/tramitar/ficha-terceros/tramitar/ficha-t | d                                                                                                |                                                             |                                              |                                                          |                                                                  |      | ର୍ 🕁 🚨  |
| <complex-block>  Image: Construction of the lense of the lense</complex-block> |                                                                                                    |                                                                                                  |                                                             |                                              | 🛅 ANA ISABEL                                             | PICOT CASTRO 🕞 Salir                                             |      |         |
| <complex-block>  Image: Section of the section of the sectin of the section of the section of the sec</complex-block> |                                                                                                    | Ficha de terceros                                                                                |                                                             |                                              |                                                          |                                                                  |      |         |
| Image: Stream Image: Stream   And ISABEL, to recordance que tienes at tráinite a medias.   Image: Stream Image: Stream   And ISABEL, to recordance que tienes at tráinite a medias.   Image: Stream Image: Stream   Image: Stream   Image: Stream Image: Stream   Image: Stream   Image: Stream Image: Stream   Image: Stream   Image: Stream Image: Stream   Image: Stream   Image: Stream Image: Stream   Image: Stream   Image: Stream Image: Stream   Image: Stream   Image: Stream Image: Stream   Image: Stream   Image: Stream Image: Stream   Image: Stream   Image: Stream Image: Stream   Image: Stream   Image: Stream Image: Stream   Image: Stream   Image: Stream Image: Stream   Image: Stream   Image: Stream Image: Stream   Image: Stream   Image: Stream Image: Stream   Image: Stream   Image: Stream Image: Stream   Image: Stream Image: Stream Imag                                                                                                    |                                                                                                    | Has completado el 30% del trámite                                                                |                                                             | < VOLVER A TRÂMITE                           | S 🖞 ELIMINAR                                             | 🛓 DESCARGAR BORRADOR                                             |      |         |
| <section-header><section-header><section-header><section-header><section-header><section-header><section-header><section-header><section-header><section-header><section-header></section-header></section-header></section-header></section-header></section-header></section-header></section-header></section-header></section-header></section-header></section-header>                                                                                                    |                                                                                                    | Información El Autorizaciones                                                                    | E Reliener Datos                                            | Q7<br>Aportar documentos                     | Finalizar                                                | √<br>Envlada                                                     |      |         |
| Instruction statute     Instruction     Instruction <th></th> <th>ANA ISABEL, te recordamos qu</th> <th>e tienes el trám</th> <th>ite a medias.</th> <th></th> <th><b>O</b><br/>Ayuda</th> <th></th> <th></th>                                                                                                    |                                                                                                    | ANA ISABEL, te recordamos qu                                                                     | e tienes el trám                                            | ite a medias.                                |                                                          | <b>O</b><br>Ayuda                                                |      |         |
| EXCERT PET LENNOO     REVERENT ELINICO     Image: Conserver tenent reverterence     Reverterence     Reverterence                                                                                                    |                                                                                                    |                                                                                                  | Has iniciado el trá                                         | mite Ficha de terceros                       |                                                          |                                                                  |      |         |
| También puedes la cualquier otro punto del trámite:         Image: Construction of the state interession is as a construction of the state interession is as a construction of the state interession is as a construction of the state interession is as a construction of the state interession is as a construction of the state interession is as a construction of the state interession is as a construction of the state interession is as a construction of the state interession is as a construction of the state interession is as a construction of the state interession is as a construction of the state interession is a construction of the state interession is a construction of the state interession of the state interession of the state interesponde interession of the state interesting inter                                                                               |                                                                                                    | SEGUIR RELLENANDO >                                                                              | REVISAR DESDE E                                             | EL INICIO >                                  | 📋 ELI                                                    | NINAR TRÁMITE                                                    |      |         |
| Example of the product of the product of the produ                                                     |                                                                                                    | Tambi                                                                                            | én puedes ir a cual                                         | lquier otro punto del tr                     | ámite:                                                   |                                                                  |      |         |
| Relievar.cases       Dottat documentos       Finalizar         Te valcitaremos toto los datos necesarias<br>para poder completer el trainis.       Te pedremos la documentación necesaria<br>para selizar valte statistica.       Enalizar       Cuando hysica andado la información<br>necesaria         Consecjos prácticos a la hora de realizar un trámite electrónicamente       Image: selizar valte statistica       Image: selizar valte statistica                                                                                                    |                                                                                                    |                                                                                                  |                                                             | E                                            |                                                          | 2                                                                |      |         |
| Consejos prácticos a la hora de realizar un trámite electrónicamente                                                                                                    |                                                                                                    | Relienar datos<br>Te solicitaremos solo los datos necesarios<br>para poder completar el trámite. | Aportar i<br>Te pediremos la doc<br>para realizar este trai | documentos<br>sumentación necesaria<br>mite. | E<br>Cuando hayas aña<br>necesaria, podrás r<br>tramite. | inalizar<br>dido la información<br>evisar, finalizar y enviar tu |      |         |
|                                                                                                    |                                                                                                    | Consejos práctico                                                                                | os a la hora de re                                          | ealizar un trámite (                         | electrónicame                                            | nte                                                              | k An | 2 2     |
| intpol/aplicacines argon es/tramitar/fichs-tecreto/statos/1                                                                                                    | https://aplicaciones.aragon.es/tramitsr/ficha-terceros/datos/1                                                                                                    | E Consejos para completar tu trá                                                                 | mite                                                        | 🛄 Qué necesitas                              | s para enviarla                                          |                                                                  |      |         |

Pinchar en "Rellenar datos"

| <form></form>                                                                                                    |  |
|----------------------------------------------------------------------------------------------------|--|
| <complex-block></complex-block>                                                                                                    |  |
| <complex-block><pre>vertice vertice vertice</pre></complex-block> |  |
| <complex-block></complex-block>                                                                                                    |  |
| <form></form>                                                                                                    |  |
| <form></form>                                                                                                    |  |
| <form></form>                                                                                                    |  |
| Amote sampes as reventes and model as reventes as provincing<br>Porvincia<br>Scienceone as is provincing<br>Scienceone as is localided<br>Beleccone as is localided<br>Detectore as is localided<br>Detectore as a localided<br>Detectore as a localided Detectore and Detectore as a localided Detectore as a localided Detectore as a localided Detectore and Detectore as a localided Detectore as a localided Detectore as a localided Detectore as a localided Detectore as a localided Detectore and Detectore and D                      |  |
| Poincia   Decomposition   Decomposition   D                                                                                                    |  |
| <complex-block>  Poincing     Provide     Provide                                                                                                    &lt;</complex-block>                                                                                                    |  |
| <complex-block>  Selections is provinced     StandDZA     Concided     Betworns is localided     StandDZA     Characteristic localided     StandDZA     Characteristic localided     StandDZA     Characteristic localided     StandDZA     Characteristic localided     StandDZA     Characteristic localided     StandDZA     StandDZA     StandDZA     StandDZA     StandDZA     StandDZA     StandDZA     StandDZA     StandDZA     StandDZA     StandDZA     StandDZA     StandDZA     StandDZA     StandDZA     StandDZA     StandDZA     StandDZA     StandDZA     StandDZA                                                                                     <td></td></complex-block>                                                                                                    |  |
| Constant   Constant Constant Con                                                                                                    |  |
| Localizat                                                                                                    |  |
| Localidad       Beleciona is localidad       Labacota ( Labacota)       O que organismo público quieres remitir la ficha de tercercer?       O que organismo público quieres remitir la ficha de tercercer?       O que organismo público quieres remitir la ficha de tercercer?       O que organismo público quieres remitir la ficha de tercercer?       O que organismo público quieres remitir la ficha de tercercer?       O que organismo público quieres remitir la ficha de tercercer?       O que organismo público quieres remitir la ficha de tercercer?       O que organismo público quieres remitir la ficha de tercercer?       O que organismo público quieres remitir la ficha de tercercer?       O que organismo público quieres remitir la ficha de tercercer?       O que organismo público quieres remitir la ficha de tercercer?       O que organismo público quieres remitir la ficha de tercercer?       O que organismo público quieres remitir la ficha de tercercer?       O que organismo público que organismo público que organismo que de los       O que organismo público que organismo público que organismo que da adocivi       O que organismo que de los que organismo que da adocivi       O que organismo que de los que organismo que da adocivi       O que organismo que de los que organismo que da adocivi       O que organismo que da adocivi de los que organismo que da adocivi       O que organismo que de los que organismo que da adocivi       O que organismo que da cue organismo que da adocivi                                                                                                    |  |
| ZARAGOZA I ZARAGOZAI         ZARAGOZA I ZARAGOZAI         Otomostania         Cardeo rigenismo publico quieres remitir la ficha de tercerces?         Usociadade - eservicio i ARAGONES DE SARVICIOS BOCIALES         Desociadade - instituti to da ARAGONES DE SERVICIOS BOCIALES         Desociadade - instituti to da ARAGONES DE SERVICIOS BOCIALES         Desociadade - instituti to da ARAGONES DE SERVICIOS BOLIALES         Desociadade - instituti to da ARAGONES DE SERVICIOS BOLIALES         Desociadade - instituti to da ARAGONES DE DE LANAUER         Desociadade - instituti to da ARAGONES DE DE DENSIO         Desociadade - instituti to da ARAGONES DE DE LANAUER         Desociadade - instituti to da ARAGONES DE DE CIRICA DE LA RAGONE         Desociadade - instituti to da ARAGONES DE CIRICA DE LA RAGONES         Desociadade - instituti to da ARAGONES DE CIRICA DE LA RAGONES         Desociadade - instituti to da ARAGONES DE CIRICA DE LA RAGONES         Desociadade - instituti to da ARAGONES DE CIRICA DE LA RAGONES         Desociadade - instituti to da ARAGONES DE CIRICA DE LA RAGONES         Desociadade - instituti to da ARAGONES DE CIRICA DE LA RAGONES         Desociadade - instituti to da ARAGONES DE CIRICA DE LA RAGONES         Desociadade - instituti to da ARAGONES         Desociadade - instituti da Cirica De La NUERE         Desociadade - instituti da Cirica Cirica Y Este De La RAGONE         Desoc                                                                                                    |  |
| CAUCUGA LANAGOLO     COMUNICATION DU BUICO QUIERES REMITIT IS ficha de terceros?     Contra de la comunication de los de la comunication de los de la comunication de los de la comunication de los de la comunication de los de la comunication de los de la comunication de los de la comunication de los de la comunication de los de la comunication de los de la comunication de los de la comunication de la comunication de comunication de la comunication de la comunication de la comunic                                         |  |
| c que organismo publico quieres emitir la ficha de tercenos?         Universita de la provincia de la provinci de la provincia de la provincia de la provincia de la                                                                                              |  |
| CV QUE OF GUINESING DUCCIO QUERIES REINTIU TA INCHI O DE RECORDA 27     OBCONDELOS - SESTIVICIO ARAGONES DE SALUD     DESOURCES - MARCINA JACAMINISTIANACIÓN CENTRALI     Prantitación de los     TROMONISTIANACIÓNES DE SANJOR DO EXTREMINICIÓN     SOCIALES     NOTIVITO ARAGONES DE SALUD     CONTRALES - ARAGONES DE SANJOR     SOCIALES     SOCIALES     SOCIALES     SOCIALES     SOCIALES     SOCIALES     TROMONISTIANACIÓNES DE SANJOR     SOCIALES     TROMONISTIANACIÓN CENTRALI     TROMONISTIANACIÓN CENTRALIS     SOCIALES     SOCIALES                                         |  |
| Constant     Constant     Const                                                                                                    |  |
| Volver     Guardar y Securit         Volver     Guardar y Securit         Volver     Guardar y Securit         Volver     Guardar y Securit         Volver     Guardar y Securit         Volver     Guardar y Securit         Volver     Guardar y Securit         Volver     Guardar y Securit         Volver     Guardar y Securit         Volver     Guardar y Securit                                                                                                    |  |
| C     VOLVER     GUARDAR Y SEGUIR     Stanta de los                                                                                                    |  |
| CONSTICT: MISTITUTO ARAGONES DE LA JUVENTUD     GOODORT: ARAGONES DE ENVICOS TELEMINITO     GOODORT: MISTITUTO ARAGONES DE LA MULEI     STOTITO PARAGONES DE LA MULEI     STOTITO PARAGONES DE LA MULEI     STOTITO PARAGONES DE CAMULEI     STOTITO PARAGONES DE CAMULEI     STOTITO PARAGONES DE C                                         |  |
| CONSTRUCT DE ANGONES DE LA GUAR     SOUTO DE CONTRETE DE ANGONES DE LA MUER     SOUTO DE CONTRETE DE ANGONES DE LA MUER     SOUTO DE LA MUER     SOUTO                                          |  |
| CONSIGNED - INSTITUTO ARAGONED DE LA MUER     GOODORS- ANACO'NE ANACO'NE ANACO'NE ARAGON     GOODORS- INSTITUTO ARAGONED DE CIENCIA DE LA BALLON     GOODORS- INSTITUTO ARAGONED DE CIENCIA DE LA BALLON     GOODORS- INSTITUTO ARAGONED VECTOR A BININGT ARIA DE ARAGON     GOODORS- CENTRO DE INVESTIGACION Y TECNOLOGIA AGRAALIMENTARIA DE ARAGON     GOODORS- CENTRO DE INVESTIGACION Y TECNOLOGIA AGRAALIMENTARIA DE ARAGON                                                                      |  |
| C VOLVER     GUARDAR Y SEGUIR >     VOLVER     GUARDAR Y SEGUIR >     VOLVER     GUARDAR Y SEGUIR >     VOLVER     GUARDAR Y SEGUIR >     VOLVER     GUARDAR Y SEGUIR >     VOLVER     GUARDAR Y SEGUIR >     VOLVER     GUARDAR Y SEGUIR >     VOLVER     VOLVER                                           |  |
| VOLVER     GUARDAR Y SECUIR >     VOLVER     GUARDAR Y SECUIR >     Individuation daragonia                                                                                                    |  |
| < VOLVER GUARDAR Y SEGUIR > C 970 71.41.11 - De 9:00 a 14:00 Pr VI Informatistra@arspon.es                                                                                                    |  |
| < VOLVER GUARDAR Y SEGUIR > C 976 71 41 11 - De 900 a 1400 Pr VI Informatistra@arspan.es                                                                                                    |  |
| VOLVER GUARDAR Y SEGUIR >                                                                                                    |  |
| VOLVER GUARDAR Y SEGUIR >  C 978 71 41 11 - De 900 a 1400 hr  Informediatro@arsoon.es                                                                                                    |  |
| VOLVER     GUARDAR Y SEGUIR >                                                                                                    |  |
| VOLVER     GUARDAR Y SEGUR     Segure     Information     Information     Information     Information                                                                                                    |  |
| 📞 978 71 41 11 - De 900 a 14:00 hr 🛛 🔀 Informatistro #araponies                                                                                                    |  |
|                                                                                                    |  |
|                                                                                                    |  |
| Politica de cookies v2.78.2 Vido E SIBOPEA<br>Fronto Europea de Observatio Respond (*EDEP)                                                                                                    |  |

Muy importante: SELECCIONAR EL ORGANISMO PÚBLICO AL QUE QUEREMOS REMITIR LA FICHA DE TERCEROS "S5011001D-GOBIERNO DE ARAGÓN. ADMINISTRACIÓN GENERAL.

|      | BIERNO<br>ARAGON                                                    | terneme        |                                                                                                    |                                                                                                    | 🚞 ANA ISABEL                                                             | PICOT CASTRO 🕞 Salir                                                           |  |
|------|---------------------------------------------------------------------|----------------|----------------------------------------------------------------------------------------------------|----------------------------------------------------------------------------------------------------|--------------------------------------------------------------------------|--------------------------------------------------------------------------------|--|
| Hase | completado el 35% del tramit                                        |                |                                                                                                    | < VOLVER A TRAMITES                                                                                                    | 💼 eliminar                                                               | LESCARGAR BORRADOR                                                             |  |
| Re   | llenar los dato:                                                    | Autorizaciones | Reliener Datos                                                                                                    | Aportar documentos                                                                                                    | Finalizar                                                                | Envlada                                                                        |  |
| 0    | Datos adicionales<br><u>Cuenta bancaria</u><br>Declaración responsa | Die            | Datos de la cuem<br>En esta pantalla tendrás<br>de terceros.<br>¿De qué tipo de cuenta la<br>e Cuenta bancaria de Es<br>O cuenta bancaria de os<br>iEAN<br>introduce ta numero de cue<br>digitos de control, a los que<br>seconococococococococo | te bancaría<br>que indicer los datos de la cuenta<br>pancaría se trata?<br>paña<br>no país de la zona SEPA<br>nta. Se compone de dos lates que par<br>se anáden los 20 numeros de la cuenta<br>coo | bancaria que se cor<br>tanecan el país de orig<br>tradicional. Deba tane | nunica para la gestión<br>en de la cuenta y otros dos<br>r la alguiente forma: |  |
|      |                                                                     | <              | VOLVER                                                                                                    | GUARDAR Y SEC                                                                                                    | guir >                                                                   |                                                                                |  |

Introducimos los datos de la cuenta bancaria.

| is completado el 35% del tramite |                                                                                                    | VOLVER A TRÁMITES                                                                                                    |                                                                                                    |                                                          |
|----------------------------------|----------------------------------------------------------------------------------------------------|----------------------------------------------------------------------------------------------------|----------------------------------------------------------------------------------------------------|----------------------------------------------------------|
| L<br>Información Ai              | E E Reliener Detos                                                                                    | Aportar documentos                                                                                                    | Finalizar                                                                                                  | Envieda                                                  |
| ellenar los datos de             | l trámite                                                                                             |                                                                                                    |                                                                                                    | <b>Q</b><br>Ayuda                                        |
| Datos adicionales                | Declaración re                                                                                        | sponsable<br>le esta solicitud DECLARA:                                                                                                    |                                                                                                    |                                                          |
| 2) Cuenta bancaria               |                                                                                                    |                                                                                                    |                                                                                                    |                                                          |
| 3 Declaración responsable        | 1 - Que la solicitante e<br>2 - Que los datos bano<br>partir de esta fecha er<br>Aragón o por cualqui | is titular de la cuenta bancaría indic<br>carios indicados deberán ser tenido<br>n todo pago que deba efectuarse a<br>ara de sus Organismos Autónomos          | ada en la solicitud.<br>s en cuenta en los pago<br>la solicitante por la Dipu<br>y Entes Públicos.         | s que se tramiten a<br>tación General de                 |
|                                  | 3 - Que la Diputación<br>hechos los pagos en<br>actuaciones que se d<br>Al marcarei che               | General de Aragón, sus Organismos<br>la cuenta bancaria indicada, queda<br>eriven de errores en los datos indica<br>ck la persona firmante de esta solicitud d | s Autónomos y Entes Pú<br>n eximidos de responsa<br>ados por la solicitante.<br>leclara responsablemente i | blicos, una vez<br>bilidad por las<br>o indicedo arriba. |
|                                  |                                                                                                    |                                                                                                    |                                                                                                    |                                                          |

| Has completado et 45% del tri                                                                                                    | amite                                                                                                    |                                                                                                    | < VOLVER A TRÂMITES                                                      | ELIMINAR              | 🛓 DESCARGAR BORRADO |
|----------------------------------------------------------------------------------------------------|----------------------------------------------------------------------------------------------------|----------------------------------------------------------------------------------------------------|--------------------------------------------------------------------------|-----------------------|---------------------|
| Información                                                                                                    | Autorizaciones                                                                                                    | E<br>Rellenar Datos                                                                                                    | D<br>Aporter documentos                                                  | <b>J</b><br>Finalizar | V<br>Envieda        |
| Aportar docum                                                                                                    | entos                                                                                                    |                                                                                                    |                                                                          |                       | Ayuda               |
|                                                                                                    |                                                                                                    |                                                                                                    |                                                                          |                       |                     |
| Si tus documentos están e                                                                                                    | an papel, tendrás que escan                                                                                                    | iearlos y guardarlos con e                                                                                                  | xtension PDF. Qué es un PDF.                                             |                       |                     |
| Si tus documentos están e<br>El tamaño máximo permiti                                                                                      | <b>an papel,</b> tendrás que escan<br>ido de cada archivo es 10M                                                                                               | iearlos y guardarlos con e<br>b. El número máximo de c                                                                      | xtensión PDF. <u>Qué es un PDF.</u><br>locumentos permitidos es 100.     |                       |                     |
| Si tus documentos están e<br>El temaño máximo permiti<br>Documentos que a                                                                  | n papel, tendrás que escan<br>do de cada archivo es 10Mi<br>portas por autorizac                                                                               | learlos y guardarlos con e<br>b. El número máximo de c<br><b>ción:</b>                                                      | xtension PDF. <u>Qué es un PDF. [</u><br>locumentos permitidos es 100,   |                       |                     |
| Si tus documentos están e<br>El tameño máximo permitu<br>Documentos que a                                                                  | in papel, tendrás que escan<br>do de cada archivo es 10M<br>portas por autorizac                                                                               | earlos y guardarlos con e<br>b. El número máximo de c<br>clón:                                                              | xtensión PDF. <u>Qué es un PDF. [4</u><br>documentos permitidos es 100.  |                       |                     |
| Si tus documentos están e<br>El tamaño máximo permiti<br>Documentos que a<br>Acreditación<br>representan                                   | n papel, tendrás que escan<br>do de cada archivo es 10M<br>portas por autorizao<br>n de la identidad de la pe<br>te                                            | earlos y guardarlos con e<br>b. El número máximo de c<br>Sión:<br>arsona interesada y/o                                     | xtension PDF. <u>Qué es un PDF. [4</u><br>locumentos permitidos es 100.  |                       |                     |
| Si tus documentos están e<br>El temaño máximo permiti<br>Documentos que a<br>Acreditación<br>representan<br>Este documer<br>te has opueste | n papel, tendrás que escan<br>do de cada archivo es 10M<br>portas por autorizad<br>n de la identidad de la pe<br>te<br>to to tenemos. Podemos<br>o a ello.     | earlos y guardarlos con e<br>b. El número máximo de o<br>ci <b>lón:</b><br>arsona interesada y/o<br>s consultarlo porque no | xtensión PDF. <u>Qué es un PDF. (74</u><br>documentos permitidos es 100, |                       |                     |
| Si tus documentos están e<br>El tamaño máximo permiti<br>Documentos que a<br>Acreditación<br>representan<br>Este documer<br>te has opueste | in papel, tendrás que escan<br>do de cada archivo es 10M<br>portas por autorizad<br>n de la identidad de la pe<br>te<br>to ya lo tenemos. Podemos<br>o a ello. | earlos y guardarlos con e<br>b. El número máximo de c<br>Sión:<br>arsona interesada y/o<br>a consultarlo porque no          | xtensión PDF. <u>Qué es un PDF. [4</u><br>locumentos permitidos es 100.  |                       |                     |

NO hay que añadir ningún documento. SOLO si nos oponemos a que la Administración consulte nuestra identidad, habrá que aportar copia del NIF.

Si nos falta algún dato, nos avisará de que tenemos datos pendientes de rellenar. Pinchamos "COMPLETAR" y rellenamos los datos que nos falten.

| Ficha                                                                                       | de terceros                                                                                         |                                                                             |                             |                                            |                            |
|---------------------------------------------------------------------------------------------|----------------------------------------------------------------------------------------------------|-----------------------------------------------------------------------------|-----------------------------|--------------------------------------------|----------------------------|
| Has completado el 95% del tra                                                               | amite                                                                                               |                                                                             | < VOLVER A TRÂMITES         | ELIMINAR                                   | LESCARGAR BORRADOR         |
| Información                                                                                 | Autorizaciones                                                                                      | Rellenar Datos                                                              | Aportar documentos          | Finalizar                                  | Envlada                    |
| Resumen del tra                                                                             | ámite que estás                                                                                     | a punto de final                                                            | izar                        |                                            | <b>O</b><br>Ayuda          |
| Ficha de tercerc                                                                            | as rellenado                                                                                        |                                                                             |                             | E                                          | VER BORRADOR               |
| <ul> <li>Tienes datos</li> <li>Datos de</li> </ul>                                          | s pendientes a rellenar, i<br>la cuenta bancaria con err                                            | mprescindibles antes de<br>ores de validacion                               | acabar tu trámite:          | 1                                          |                            |
| Documento                                                                                   | s que has aportado                                                                                  |                                                                             |                             |                                            |                            |
| <ul> <li>Información o</li> <li>Datos de id</li> </ul>                                      | que pedimos por ti a<br>ientidad de la persona in                                                   | a otras instituciones<br>nteresada y, en su caso, o                         | de su representante (Direcc | ión General de Poli                        | icía)                      |
| <ul> <li>¿Cómo nos p</li> <li>Nos comunicare</li> <li>Podrás con<br/>electrónica</li> </ul> | ondremos en conta<br>mos contigo de forma e<br>sultar las notificaciones<br>s del Gobierno de Arage | cto contigo una vez<br>lectrónica.<br>electrónicas en la <u>carpe</u><br>n. | r presentado tu trámite     | <b>?</b><br><del>de España</del> o en el : | servicio de notificaciones |
|                                                                                             | < v                                                                                                 | DLVER                                                                       | GUARDAR Y SE                |                                            |                            |

Si todo está correcto, se continua y finaliza el trámite con la firma electrónica.

IMPRIMIR